NanoDrive6のFirmware VersionUP 手順

 ①https://zenn.dev/kotaproj/articles/esp32\_vscode\_pio
 <u>https://zenn.dev/kotaproj/articles/esp32\_vscode\_pio</u>
 を参考に
 ②vscode をダウンロードし、Windowsにインストールしてください これはエディタです。

①を参考にVSCodeの拡張機能よりPlatformIO IDEをインストールしてください vscode 用の拡張機能というので Platform I/O というのがあり、 これを入れると各種マイコンのプログラムをコンパイルして転送できるようになります。

## ③githubからソースを落とします。 https://github.com/Fujix1/NanoDrive6

| NanoDrive6 Public             |                 |                          |                                          |           |  |  |  |
|-------------------------------|-----------------|--------------------------|------------------------------------------|-----------|--|--|--|
| 🐉 main 👻 🐉 2 Branches 😒 1 Tag | C               | ζ Go to file             | Add file 🔹                               | <> Code - |  |  |  |
| 🛞 Fujix1 Perfect VGM Sync     |                 | Local                    | Codes                                    | paces     |  |  |  |
| vscode                        | First commit    | Clone                    |                                          | 3         |  |  |  |
| 📄 include                     | First commit    | HTTPS SSH GitHub         | CLI                                      |           |  |  |  |
| 📄 lib                         | Imported fm.h   | https://github.com/Fujix | https://github.com/Fujix1/NanoDrive6.git |           |  |  |  |
| resoures                      | First commit    | Clone using the web URL. |                                          |           |  |  |  |
| src                           | Perfect VGM Syr | nc Dpen with GitHub Desk | top                                      |           |  |  |  |
| 🖿 xgm_test                    | First commit    | Download ZIP             |                                          |           |  |  |  |
| 🗋 .gitignore                  | First commit    | ·                        |                                          | lost mont |  |  |  |
|                               |                 |                          |                                          | ar        |  |  |  |

#### ④Visual Studio code を実行する

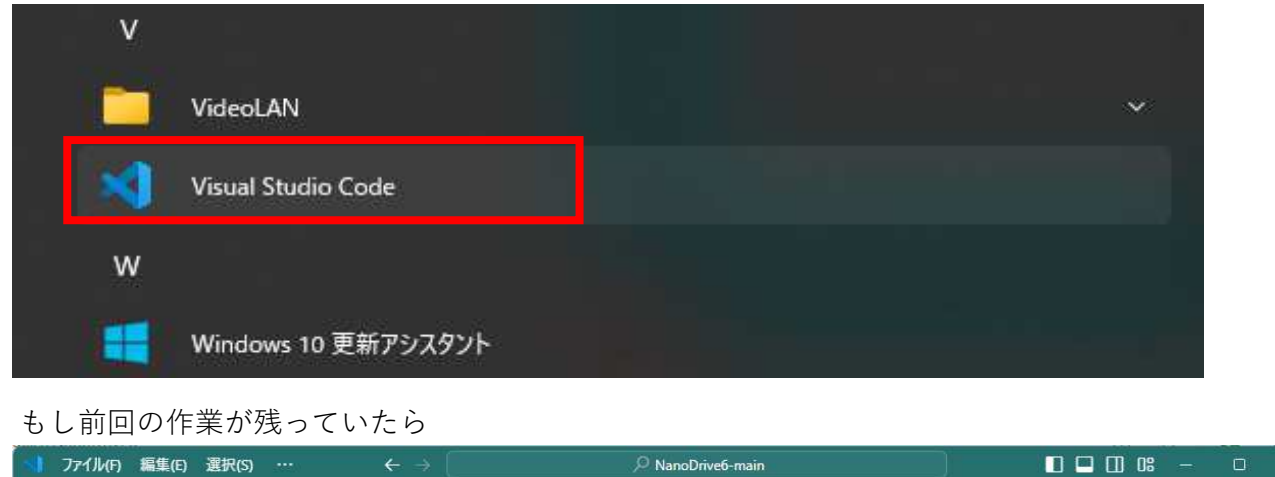

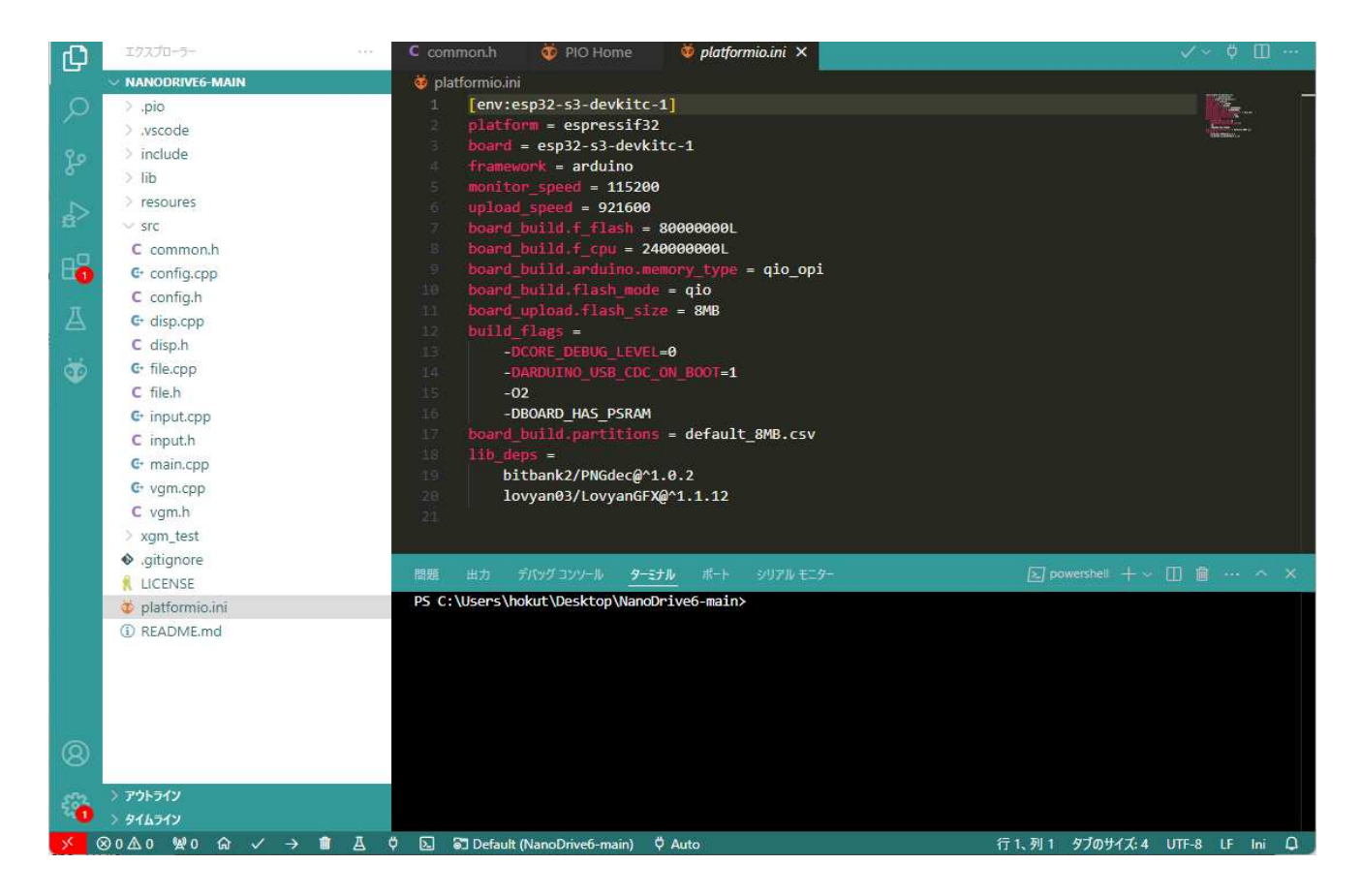

「ファイル」→「新しいウィンドウ」にて新規編集にします。

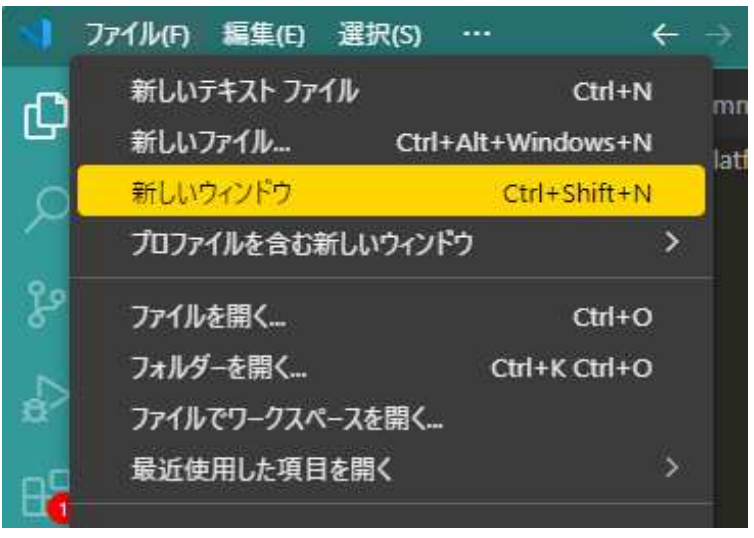

「新しいウィンドウ」

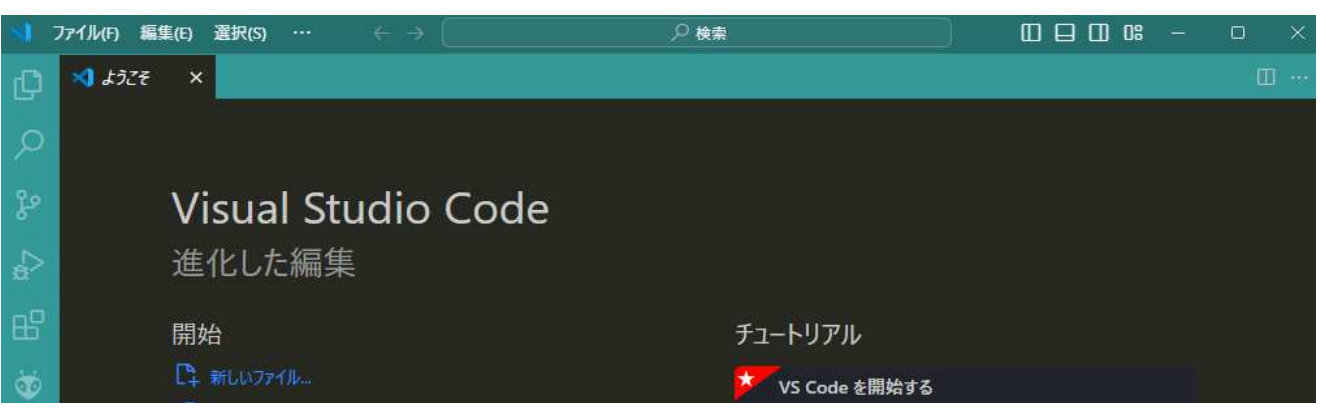

| 10 ファイルを開く | エディターをカスタマイズし、基礎を学び、コーディングを開始する |
|------------|---------------------------------|
| ▶ フォルダーを開く |                                 |
| ✓ 次に接続します  |                                 |
| 最近         | 😳 C++ 開発を開始する 運新                |

⑤プログラムを読み出します

前もってダウンロードした「NanoDrive6-main.zip」を解凍し、解凍した場所がわかりやすい場所に 例:デスクトップに置きました。

| 🔇 フォルダーを開く                                        |                             |           |           |            |            |
|---------------------------------------------------|-----------------------------|-----------|-----------|------------|------------|
| $\leftrightarrow \rightarrow \checkmark \uparrow$ | > Desktop > NanoDrive6-main | ~ C       | NanoDrive | e6-mainの検索 |            |
| 整理 ▼ 新しいフォルダー                                     |                             |           |           | ≣ •        |            |
| > 🔀 ビクチャ                                          | 名前                          | 更新日時      |           | 種類         |            |
| > 🛅 電子メールの添く                                      | .pio                        | 2024/10/1 | 2 0:50    | ファイル フォル   | <i>9</i> - |
|                                                   | 🚞 .vscode                   | 2024/10/3 | 1 22:18   | ファイル フォル   | <b>I</b> - |
| Deckton                                           | 🚞 include                   | 2024/10/3 | 1 22:18   | ファイル フォル   | <b>1</b> - |
|                                                   | 🚞 lib                       | 2024/10/1 | 2 0:37    | ファイル フォル   | ダー         |
| 🛓 Downlord 📌                                      | 🚞 resoures                  | 2024/10/3 | 1 22:18   | ファイル フォル   | ダー         |
| 📑 ドキュメント 🛷                                        | 🚞 src                       | 2024/10/3 | 1 22:18   | ファイル フォル   | ダー         |
| 🔀 ピクチャ 🔹 🖈                                        | 🚞 xgm_test                  | 2024/10/3 | 1 22:18   | ファイル フォル   | <i>9</i> - |
| 👩 ミュージック 🔹                                        |                             |           |           |            |            |

# フォルダーを選択 を押すと

|     | ファイル(F) 編集(E) 選択(S) ・・・ | $\leftarrow \rightarrow$ |                                     | 6-main            |                    | O                    |     |
|-----|-------------------------|--------------------------|-------------------------------------|-------------------|--------------------|----------------------|-----|
| (D) | エクスプローラー                | ··· C comm               | non.h 🛛 😻 platformio.ini 🗙          | 🤯 PIO Home        |                    | ♥ Ш                  | *** |
|     | V NANODRIVEG-MAIN       | 😻 plati                  | formio.ini                          |                   |                    |                      |     |
|     | > .pio                  | 1                        | [env:esp32-s3-devkitc-1]            |                   |                    | 1                    | 1   |
|     | > .vscode               | <u>후</u>                 | <pre>platform = espressif32</pre>   |                   |                    | Summer of the second |     |
| 9.0 | > include               | з                        | <pre>board = esp32-s3-devkitc</pre> | -1                |                    |                      |     |
| 8   | > lib                   | 4                        | framework = arduino                 |                   |                    |                      |     |
|     |                         | 5                        | monitor_speed = 115200              |                   |                    |                      |     |
|     | > resources             | -                        | upload_speed = 921600               | 2000001           |                    |                      |     |
|     | C common h              | <u> </u>                 | board_build_f_cont                  | 000000L           |                    |                      |     |
| 00  | C common.n              |                          | board build arduing memo            | ny type = gio oni |                    |                      |     |
|     | er config.cpp           | 18                       | board build flash mode =            | aio               |                    |                      |     |
|     | C config.h              | 11                       | board upload flash size             | = 8MB             |                    |                      |     |
| A   | G• disp.cpp             | 12                       | build_flags =                       |                   |                    |                      |     |
|     | C disp.h                | 13                       | -DCORE_DEBUG_LEVEL=0                |                   |                    |                      |     |
| 0   | G+ file.cpp             | 1.4                      | -DARDUINO_USB_CDC_ON                | BOOT=1            |                    |                      |     |
|     | C file.h                | 15                       | -02                                 |                   |                    |                      |     |
|     | G. input.cpp            | 1.6                      | -DBOARD_HAS_PSRAM                   |                   |                    |                      |     |
|     | C input.h               | 問題                       | 出力 デバッグ コンソール ターミナル                 | ポート シリアル モニター     | [5] powershell + √ |                      | ×   |
|     | G+ main.cpp             |                          |                                     | vo6 main          | Contraction of the |                      |     |
|     | G+ vgm.cpp              |                          | User s (nokut (Desktop (Manobi 1)   |                   |                    |                      |     |
|     | C vam.h                 |                          |                                     |                   |                    |                      |     |
|     | > xam test              |                          |                                     |                   |                    |                      |     |
|     | • gitignore             |                          |                                     |                   |                    |                      |     |
|     | 1 LICENSE               |                          |                                     |                   |                    |                      |     |
|     | o platformio.ini        |                          |                                     |                   |                    |                      |     |

| 8 | <ol> <li>README.md</li> </ol> |                                      |                               |
|---|-------------------------------|--------------------------------------|-------------------------------|
| - | > アウトライン<br>> タイムライン          |                                      |                               |
| × | ⊗o∆o ₩o ŵ ✓ → 💼 ₫             | 🗘 🔊 Default (NanoDrive6-main) 🖞 Auto | 行1、列1 タブのサイズ:4 UTF-8 LF Ini Q |

必要なファイルをしばらくダウンロードを続けてくれます。クルクルマークが下の方に出ます。 何分も待たされる場合があります。(かなり長い場合もあります)

途中で、Visual Studio codeが再起動する場合もあります。

⑥NanoDrive6をパソコンとUSBを接続します。

電源を入れてください。

#### コンセントマークのところが Auto なら,

USB-CでナノドラをPCに繋いだ状態で、自動で認識されているはずです。

#### ⑦プログラムをコンパイルし、書き込みます。

#### Visual Studio codeがおちつきましたら、一番下の ✓ や→マークのあるところで

√を押すとコンパイル、→だとコンパイル+送信します。

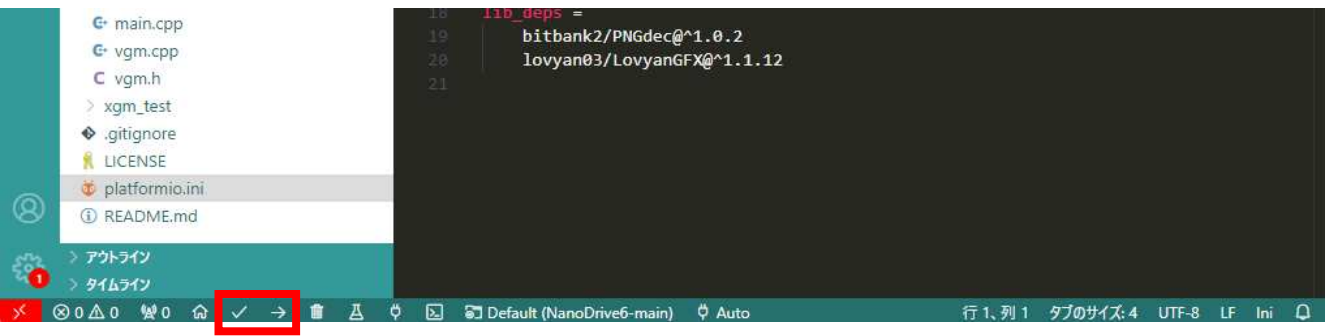

#### ✓を押すとコンパイル(ビルド中)になります。

| \$<br>₽ | > lib<br>> resoures<br>< src<br>C common.h<br>G config.cpp             | <pre>5 monitor_speed = 115200 6 upload_speed = 921600 7 board_build.f_flash = 80000000L 8 board_build.f_cpu = 240000000L 9 board_build.arduino.memory_type = qio_opi 10 board_build.flash mode = gio</pre>                                                                                                    |             |
|---------|------------------------------------------------------------------------|----------------------------------------------------------------------------------------------------|-------------|
|         | C mpdch<br>C main.cpp<br>C vgm.cpp<br>C vgm.h<br>> xgm_test<br>IJCENSE | 問題 出方 デバックコンソール ターモナル ポート シリアルモニター<br>Retrieving maximum program size .pio\build\esp32-s3-devkitc-1\firmware.elf<br>Checking size .pio\build\esp32-s3-devkitc-1\firmware.elf<br>Advanced Memory Usage is available via "PlatformIO Home > Project Inspect"<br>RAM: [==] 22.8% (used 74736 bytes from 327680 bytes)<br>Flash: [====] 56.4% (used 1885073 bytes from 3342336 bytes)<br>Building .pio\build\esp32-s3-devkitc-1\firmware.bin<br>esptool.py v4.5.1 | + ~ ··· ^ × |
| 8       | <ul> <li>platformio.ini</li> <li>README.md</li> </ul>                  | Creating esp32s3 image<br>Merged 2 ELF sections<br>Successfully created esp32s3 image.                                                                                                    |             |
| -       | > アウトライン                                                               | <ul> <li>ターミナルはタスクで再利用されます、閉じるには任意のキーを押してください。</li> </ul>                                                                                                    |             |

|     | > 9145   | 12          |              |     |     |     |           |                                                                                                    |                |                 |       |          |       |    |     |   |
|-----|----------|-------------|--------------|-----|-----|-----|-----------|----------------------------------------------------------------------------------------------------|----------------|-----------------|-------|----------|-------|----|-----|---|
| ×   | ⊗0∆0     | ₩0 ŵ        | $\checkmark$ | → 1 | 1 A | ¢   | 🗵 🗊 D     | efault (NanoDrive6-main)                                                                                                    | 🛱 Auto         |                 | 行1、列1 | タブのサイズ:4 | UTF-8 | LF | Ini | 0 |
|     | 🤠 pla    | tformio.ini |              |     |     |     | Compiling | g .pio\build\esp32-s3                                                                                                    | -devkitc-1\lib | 358\fm\fm.cpp.o | 73241 | 2        |       |    |     |   |
| 8   | ) (j) RE | ADME.md     |              |     |     |     | Archiving | <pre>Diling .pio\ouild\esp32-s3-devkitC-1\lib3&gt;\WJU/2341\WJU/2341.cpp.o niving .pio\ouild\esp32-s3-devkitC-1\lib358\libfm.a </pre> |                |                 |       |          |       |    |     |   |
| 287 | > アウト:   | нy          |              |     |     |     | inking    | .pio\build\esp32-s3-                                                                                                    | evkitc-1\firmw | ao1\110515351.a |       |          |       |    |     |   |
| 9   | > 916    | ну          |              |     |     |     |           |                                                                                                    | 1.62.10.1010   |                 |       |          |       |    |     |   |
| ×   | ⊗0∆0     | X1 W        | 0 ଜ          | ~   | → 1 | I A | V D       | Default (NanoDrive6-                                                                                                    | main) 🛱 Auto   | ) ビルドしています…     |       | 9ブのサイズ:4 | UTF-8 | LF | Ini | ۵ |

# 完了、成功すると 下記のように出ます

|   | C input.h                      | 問題 田力 デパッグコンソール ターミナル ポート シリアルモニター                                                                                    | + *      | ×        | *         |
|---|--------------------------------|----------------------------------------------------------------------------------------------------|----------|----------|-----------|
|   | C+ main.cpp                    | Retrieving maximum program size .pio\build\esp32-s3-devkitc-1\firmware.elf                                            | <b>F</b> | nowersh  | oll       |
|   | G vgm.cpp                      | Checking size .pio\build\esp32-s3-devkitc-1\firmware.elf                                                              | 1000     | pulle a  | <u>en</u> |
|   | C vgm.h                        | Advanced Memory Usage is available via "PlatformIO Home > Project Inspect"                                            | 12:35    | build 9. | • · · · · |
|   | > xgm_test                     | RAM: [== ] 22.8% (used 74736 bytes from 327680 bytes)                                                                 |          |          |           |
|   | <ul> <li>,gitignore</li> </ul> | Flash: [====== ] 56.4% (used 18850/3 bytes from 3342336 bytes)<br>Building .pio\build\esp32-s3-devkitc-1\firmware.bin |          |          |           |
|   | 🕺 LICENSE                      | esptool.py v4.5.1                                                                                                    |          |          |           |
|   | 💩 platformio.ini               | Creating esp32s3 image                                                                                                |          |          |           |
| 8 | <ol> <li>README.md</li> </ol>  | Merged 2 ELF sections<br>Successfully created esp32s3 image.                                                          |          |          |           |
| - | > アウトライン<br>> ダイムライン           | <ul> <li></li></ul>                                                                                                   |          |          |           |
| * | ⊗o∆o ₩o ଜ ✓ → 💼 🛓              | 🛡 🔝 🗟 Default (NanoDrive6-main) 🛡 Auto 行1、列1 タブのサイズ: 4                                                                | UTF-8    | LF Ini   | ۵         |

### ⑧プログラムをNanoDrive6に書き込みます。

コンパイルが成功しましたので、書き込みを行います。

→ を押します。

|   | C input.h            | 問題 出力 デバッグコンソール ターミナル ポート シリアルモニター                                                                                    | +-    | i nana | ~ ×   |
|---|----------------------|----------------------------------------------------------------------------------------------------|-------|--------|-------|
|   | G- main.cpp          | Retrieving maximum program size .pio\build\esp32-s3-devkitc-1\firmware.elf                                            | E E   | Toowe  | shell |
|   | G• vgm.cpp           | Checking size .pio\build\esp32-s3-devkitc-1\firmware.elf                                                              | 1000  | Duild  | 5 /   |
|   | C vgm.h              | Advanced Memory Usage is available via "PlatformIO Home > Project Inspect"                                            | 121   | Build  | 7     |
|   | > xgm_test           | RAM: [== ] 22.8% (used 74736 bytes from 327680 bytes)                                                                 |       |        |       |
|   | sitignore            | Flash: [====== ] 56.4% (used 18850/3 bytes from 3342336 bytes)<br>Building .pio\build\esp32-s3-devkitc-1\firmware.bin |       |        |       |
|   | 🕺 LICENSE            | esptool.py v4.5.1                                                                                                    |       |        |       |
|   | 👹 platformio.ini     | Creating esp32s3 image                                                                                                |       |        |       |
| ଞ | (i) README.md        | Successfully created esp32s3 image.                                                                                   |       |        |       |
| 8 | > アウトライン<br>> タイムライン |                                                                                                    |       |        |       |
| × | ⊗o∆o ₩o ଜ ✓ → 💼      | 🛽 🗘 🖸 Default (NanoDrive6-main) 🗘 Auto 行 1、列 1 タブのサイズ: 4                                                              | UTF-8 | LF     | ni 🗘  |

書き込みが終わりましたら、自動的に再起動がされます。

⑨Vision確認

SDカードを外して電源を入れると、画面の2行目にFirmware Versionが表示されます。